# **Troubleshooting Windows Error Code 0x80070641**

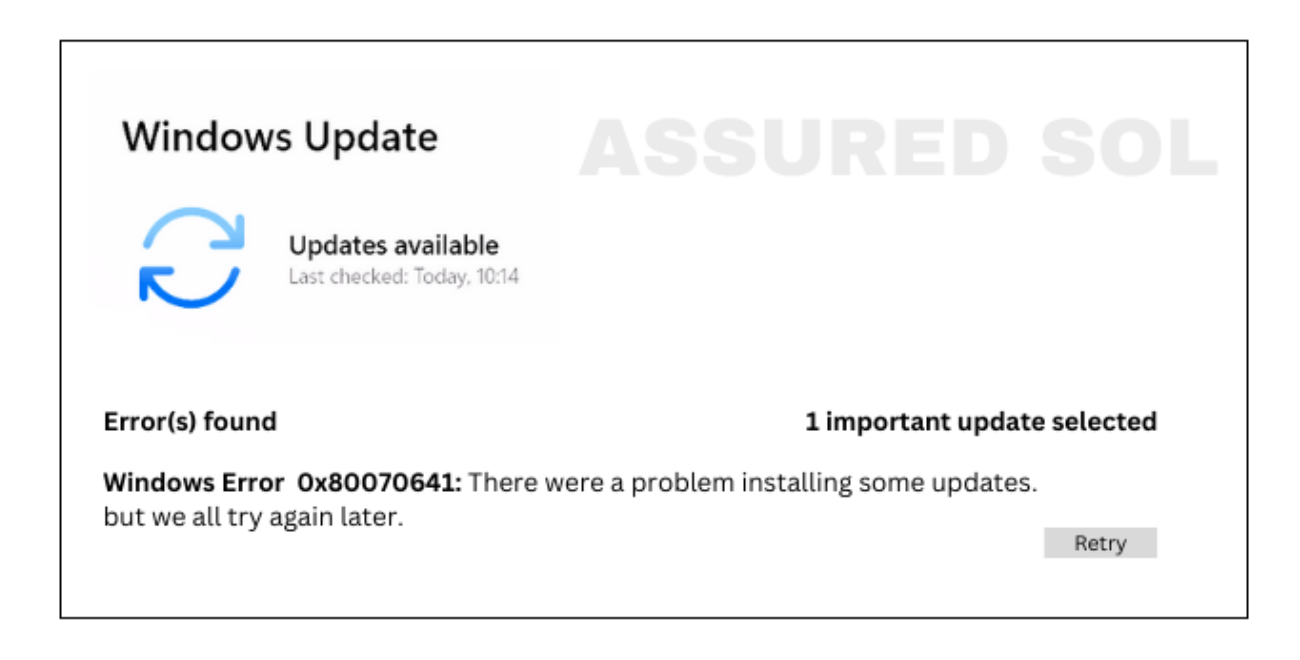

Windows users may encounter various error codes, and one that can be particularly is 0x80070641. This error often occurs during software installations or updates, leaving users puzzled about its origin and how to resolve it. In this guide, we'll explore the possible causes of Error Code 0x80070641 and provide step-by-step solutions to help you get your system back on track.

#### Understanding Error Code 0x80070641:

Error Code 0x80070641 is typically associated with Windows Installer issues. It indicates a problem with the installation or uninstallation of software on your system. The causes of this error can range from corrupted system files to conflicts with existing applications.

# **Common Scenarios Leading to Error Code 0x80070641:**

**Corrupted Windows Installer files:** Over time, Windows Installer files may become corrupted, leading to installation issues and Cause this error codes.

**Conflicting software installations:** Other installed programs may interfere with the installation or update process, causing Error Code 0x80070641.

**Incomplete or unsuccessful uninstallation:** If a previous installation or uninstallation was not completed successfully, it can leave remnants that interfere with new installations.

#### **Solutions to Resolve Error Code 0x80070641:**

By following these troubleshooting steps, you can address Windows Error Code 0x80070641 and successfully install or update your software.Follow the steps carefully

#### **Solution 1: Run Windows Update Troubleshooter**

- Press Win + I to open the Settings menu.
- Go to "Update & Security" and select "Troubleshoot."
- Run the "Windows Update" troubleshooter to identify and fix update-related issues.

## **Solution 2: Check and Repair System Files**

- Open a Command Prompt as an administrator
- Right-click the Start button and selecting "Command Prompt (Admin)."
- Type sfc /scannow and press Enter.
- This will scan and repair corrupted system files.

## **Solution 3: Use the Windows Installer Cleanup Utility**

Download and install the Windows Installer Cleanup Utility

(Microsoft retired this tool, but it may still be available from third-party sources).

Run the utility, select the program causing the issue, and remove it.

#### **Solution 4: Uninstall Conflicting Programs**

• Go to "Control Panel" > "Programs" > "Programs and Features."

Uninstall any recently installed programs or those known to conflict with the one causing the error.

#### **Solution 5: Perform a Clean Boot**

- Press Win + R to open the Run dialog.
- Type msconfig and press Enter.
- Under the "Services" tab, check "Hide all Microsoft services" and click "Disable all."
- Go to the "Startup" tab and click "Open Task Manager."
- Disable startup items one by one and restart your system until the error is resolved.

#### Conclusion:

At last, if you are still not able to resolve this issue , If the issue persists, consider seeking assistance from Microsoft support or online forums where experts and the community can provide additional guidance based on your specific situation.

# Click here to visit our tech expert to clear your problem Chat with us for more Technical Support.